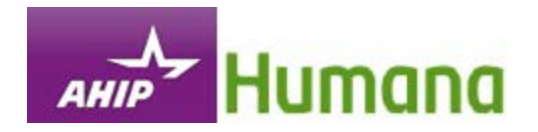

# How to Navigate the AHIP Medicare Course

This document is for reference <u>only</u>.

It is a guide provided to help answer any questions you may have about the AHIP site and its coursework.

It is provided as a PDF, so if needed, please print and/or save this document.

No test questions are taken from the material presented in this document.

## **Table of Contents**

| Subject                                                   | Page # |
|-----------------------------------------------------------|--------|
| Introduction                                              | 3      |
| AHIP Registration Process                                 | 4      |
| AHIP Login Process                                        | 9      |
| AHIP Medicare Course Parts                                | 15     |
| Medicare Final Exam and Continuing Education (CE) Credits | 17     |
| Medicare Fraud, Waste and Abuse Course Parts              | 22     |
| Medicare Fraud, Waste and Abuse Exam                      | 23     |
| CMS General Compliance                                    | 24     |
| Certificate and Transmit Score to Humana                  | 25     |
| My Profile                                                | 27     |
| Logout / Re-enter AHIP Site                               | 29     |

# READ ALL OF THESE INSTRUCTIONS CAREFULLY! These instructions can be printed by clicking the Print icon 📄.

**REMINDER**: AHIP is not the only part of your Humana course work process. Once you have completed the AHIP exam, within the 3 allowed attempts, you will need to return to the course outline to complete the rest of the modules needed to complete your course work requirements.

<u>Please note</u>: If you are using a computer that someone previously used to complete their AHIP testing, at this time, please log off all current internet connections. Start a new internet connection and reconnect to the course. This will ensure that you will have a smooth log in process with the AHIP website, and your information does not get crossed with the previous user's information.

<u>NEW for 2015</u>: AHIP now offers Fraud, Waste and Abuse (FWA) training and CMS General Compliance training along with their Medicare Training Course. The addition of these training programs offers you the convenience to complete the required training all in one place.

#### New Users - AHIP Registration:

If you have not created a profile with AHIP since June 2012, you will need to register as a new user, Instructions on how to complete the AHIP registration process and access the course begin on page 4.

#### **Previous Users – AHIP Login Process**

If you have created a profile with AHIP since June 2012, you do not need to register. You can login to the AHIP website using your National Producer Number (NPN) as your User Name and the password you created when you did register for the AHIP course. Instructions on how to log in to complete the login process and access the AHIP course begin on page 9.

#### Previously taken AHIP with another carrier

If you have previously taken and successfully passed the 2015 AHIP exam through a carrier other than Humana, you do not need to register. You will only need to log in to AHIP using your National Producer Number (NPN) as your User Name and the Password you created for the AHIP site. You will not have to take the AHIP test again. You will only need to pass you score back to Humana. So, once you are logged into to AHIP's site, go to page 25 of this document to pass your score back to Humana.

### AHIP Registration Process

To begin the registration process, scroll down the page and click the **Create a New Account** button.

| Humana                                     |                                                                                                    |                                                                                                    |  |
|--------------------------------------------|----------------------------------------------------------------------------------------------------|----------------------------------------------------------------------------------------------------|--|
|                                            |                                                                                                    | Login                                                                                                    |  |
| Contact Us  Phone: 800.309.3163@ Resources |                                                                                                    | Introducing<br>AHIP Agents & Brokers<br>SmartBrief e-newsletter<br>Sign Up Today » AHIP                                                                                                    |  |
|                                            |                                                                                                    | Humana                                                                                                    |  |
|                                            | Welcome to Humana's AH                                                                                                    | IP Medicare Training Portal                                                                                                    |  |
|                                            | First Time Users - During the registration process you will be asked to provide your 7-digit SAN (Solar Agent Number).<br>This is not the same assignment as your National Producer Number (NPN). If you do not know your SAN, please contact<br>a member of Humana's Agent Support at 800-309-3163@. |                                                                                                    |  |
|                                            | Leave and Come Back - After your registration process, you<br>system will mark your place. If you do leave and come back a<br>enter your NPN and password combination you created durin                                                                                                    | can leave the course and return to it at a later time. The at a later time, you do $\underline{\text{NOT}}$ need to register. You only need to no registration to re-access your training.                                                                     |  |
|                                            | Already took AHIP with another Carrier - If you took the AH<br>Humana's Training Portal. Upon doing so, a link to AHIP's tra<br>from the previous carrier. Upon entry into AHIP's course you<br>the landing page. An option to "Send Your Results to Human                                            | HP exam with another carrier, you will still need to register for<br>tining will be provided and the system will match your records<br>will then be able to see your previous course completions on<br>a" will be available at the top and bottom of the page. |  |
|                                            | New User Registration                                                                                                    | Returning User Login                                                                                                    |  |
|                                            | If you do not have an existing Account<br>Click here to Register<br>Create a New Account                                                                                                    | Username (NPN or Email) Password Login Forgot your username? Forgot your password?                                                                                                    |  |
| AHIP©. All rights reserved.                | Powered by CourseStage from Web Courseworks                                                                                                    | : Ltd. You are not logged in. (Login)                                                                                                    |  |

Enter your SAN (System Assigned Number). Your SAN is a 7-digit unique number assigned to you by Humana for identification reasons. It is EXTREMELY IMPORTANT to enter the <u>correct</u> number in this field. If you do not, you could be charged the wrong amount for the course. If you do not know your SAN number, please contact Agent Support at 800-309-3163. After your SAN has been entered, click the **Submit** button:

| Humana                                                                     |                                                 |
|----------------------------------------------------------------------------|-------------------------------------------------|
|                                                                            | Login                                           |
| Employee ID Number                                                         |                                                 |
| Please Enter your System Assigned<br>Number (SAN)*<br>Submit               | There are required fields in this form marked*. |
| AHIP©2011. All rights reserved.<br>You are not logged in. ( <u>Login</u> ) |                                                 |
| Powered by CourseStage from Web Courseworks Ltd.                           |                                                 |

Enter your Last Name, Date of Birth (DOB) and the last 4 digits of your Social Security Number (SSN) and then click the Submit button.

| Humana                                      |                                                      |                                                 |
|---------------------------------------------|------------------------------------------------------|-------------------------------------------------|
|                                             |                                                      | Login                                           |
| Step 1 of 3                                 |                                                      |                                                 |
| Confidential Information                    |                                                      |                                                 |
| Please fill out the following required fiel | ds:                                                  |                                                 |
| Last name*                                  |                                                      |                                                 |
| DOP                                         | Enter last name on the account                       |                                                 |
| DOB                                         | Enter date of birth (mm/dd/yyyy)                     |                                                 |
| Last 4 Digits of SSN*                       |                                                      |                                                 |
|                                             | Enter last 4 digits of social security number        |                                                 |
|                                             |                                                      | There are required fields in this form marked*. |
|                                             |                                                      |                                                 |
|                                             | AHIP©2011. All rights reserved.                      |                                                 |
|                                             | You are not logged in. (Login)                       |                                                 |
|                                             |                                                      |                                                 |
|                                             | Powered by <u>CourseStage</u> from <u>Web Course</u> | eworks Ltd.                                     |

The Registration page is an 8-part process:

- 1. The info you entered on the previous page will carried over to these fields. Please check for accuracy.
- Enter your National Producer Number (NPN) and then enter it again for to confirm it. If you do
  not know it, you can click the highlighted link and it will take you to the National Insurance
  Producer Registry (NIPR) website. On this website you only need to enter your Social Security
  Number (SSN) and your Last Name to find your NPN. Your NPN will become your User Name for
  the AHIP site.
- 3. Create a Password that you will remember and then enter it again to confirm it. This will be used in case you need to access the AHIP site again at a later time. The Password must be at least 6 characters long.
- 4. Enter your email address and then enter again to confirm it.
- 5. Enter your First Name. Your Last Name will be carried over from the previous page. You can enter the additional information requested in this section, but it is not required.
- 6. Enter your Mailing Address, City, State, and ZIP Code.
- 7. Select your preferred language, English or Spanish. If you choose Spanish, the AHIP course and exam will be presented in Spanish.
- 8. Re-enter you SAN. After you have checked all the entered information for accuracy, click the **Register** button.

|                                                                                            |                                                                                                    |                                                                                                    | to                                                        |
|--------------------------------------------------------------------------------------------|----------------------------------------------------------------------------------------------------|----------------------------------------------------------------------------------------------------|-----------------------------------------------------------|
| Step 2 of 3                                                                                |                                                                                                    |                                                                                                    |                                                           |
| Confidentia                                                                                | I Information                                                                                                    |                                                                                                    |                                                           |
| Provide some info                                                                          | mation to uniquely id                                                                                                    | entify yourself for the AHIP Medicare Training Sys                                                                                                    | tem                                                       |
|                                                                                            | Last name                                                                                                    | tout                                                                                                    |                                                           |
| 1                                                                                          | DOB                                                                                                    | 08/14/1962                                                                                                    |                                                           |
|                                                                                            | Last 4 Digits of SSN                                                                                                    | 5745                                                                                                    |                                                           |
| National Pr                                                                                | oducer Numb                                                                                                    | er                                                                                                    |                                                           |
| Please provide vo                                                                          | ur National Producer                                                                                                    | Number (NPN) if you have one. Your NPN will serv                                                                                                    | ze as your username.                                      |
|                                                                                            | NPN*                                                                                                    |                                                                                                    |                                                           |
| 2                                                                                          |                                                                                                    | Click here to look up NPN on NIPR website.                                                                                                    |                                                           |
| -                                                                                          | Confirm NPN*                                                                                                    | Verify NPN                                                                                                    |                                                           |
| Password                                                                                   |                                                                                                    |                                                                                                    |                                                           |
| Provide a passwo                                                                           | rd to access the syste                                                                                                    | m. The password must have at least 6 characters                                                                                                    |                                                           |
|                                                                                            | Password*                                                                                                    |                                                                                                    |                                                           |
| 3                                                                                          |                                                                                                    | Prime Panoward                                                                                                    |                                                           |
|                                                                                            | Contrim password*                                                                                                    | Verify Password                                                                                                    |                                                           |
| Email addre                                                                                | 255                                                                                                    |                                                                                                    |                                                           |
| Please provide an                                                                          | email address. This e                                                                                                    | mail address will be used for password recovery,                                                                                                    | system notifications, and as your username should you not |
| have an assigned                                                                           | National Producer Nu                                                                                                    | mber.                                                                                                    |                                                           |
| 4                                                                                          | Email address*                                                                                                    | Enter email address                                                                                                    |                                                           |
| Co                                                                                         | infirm email address*                                                                                                    |                                                                                                    |                                                           |
| Developed                                                                                  | for my other                                                                                                    | Verry email address                                                                                                    |                                                           |
| ersonar in                                                                                 | iormation                                                                                                    |                                                                                                    |                                                           |
|                                                                                            |                                                                                                    |                                                                                                    |                                                           |
| Name                                                                                       |                                                                                                    |                                                                                                    |                                                           |
| Name                                                                                       | Prefix                                                                                                    | <u>×</u> _                                                                                                    |                                                           |
| Name                                                                                       | Prefix<br>First name*<br>Middle name                                                                                                    | ×                                                                                                    |                                                           |
| Name<br>5                                                                                  | Prefix<br>First name*<br>Middle name<br>Last name*                                                                                                    | Test                                                                                                    |                                                           |
| Name<br>5                                                                                  | Prefix<br>First name*<br>Middle name<br>Last name*<br>Suffix                                                                                                    | feet a                                                                                                    |                                                           |
| Name<br>5                                                                                  | Prefix<br>First name*<br>Middle name<br>Last name*<br>Suffix<br>Designation                                                                                                    | Test Control of the test of the test of test of test o | Additional information                                    |
| Name<br>5                                                                                  | Prefix<br>First name*<br>Middle name<br>Last name*<br>Suffix<br>Designation<br>Company name                                                                                                    | liest                                                                                                    | Additional information                                    |
| Name<br>5                                                                                  | Prefix<br>First name*<br>Middle name<br>Last name*<br>Suffix<br>Designation<br>Company name<br>Job title                                                                                                    | Feet C                                                                                                    | Additional information                                    |
| Name<br>5                                                                                  | Prefix<br>First name*<br>Middle name<br>Last name*<br>Suffix<br>Designation<br>Company name<br>Job litte<br>Phone number                                                                                                    | Test                                                                                                    | Additional information                                    |
| Name<br>5<br>Mailing Add                                                                   | Prefix<br>First name*<br>Middle name<br>Last name*<br>Swffix<br>Designation<br>Company name<br>Job title<br>Phone number                                                                                                    | foot x                                                                                                    | Additional information                                    |
| Mailing Add                                                                                | Prefix<br>First name*<br>Middle name<br>Last name*<br>Suffix<br>Designation<br>Company name<br>Job title<br>Phone number<br>ITEES                                                                                                    | reached at.                                                                                                    | Additional information                                    |
| Mailing Add                                                                                | Prefax<br>Frat name*<br>Middle name<br>Last name*<br>Suffix<br>Designation<br>Company name<br>Job title<br>Phone number<br>Dreas<br>ga ddress you can be<br>Address 1*                                                                                                    | fest at.                                                                                                    | Additional information                                    |
| Mailing Add                                                                                | Prefax<br>First name"<br>Middle name<br>Last name"<br>Suffix<br>Designation<br>Company name<br>Job title<br>Pone number<br>Pone number<br>Proce number<br>Stress<br>Address 1"<br>Address 2                                                                                                    | feet at.                                                                                                    | Additional information                                    |
| Mailing Add<br>Provide the mailer                                                          | Prefix<br>Fratrame"<br>Middle name<br>Last name"<br>Sumk<br>Designation<br>Company name<br>Job title<br>Phone number<br>Mone number<br>Moness 2<br>City"<br>Etable (Fonders 2                                                                                                    | reached at.                                                                                                    | Additional information                                    |
| Name<br>5<br>Mailing Add<br>Provide the mailin<br>6                                        | Prefax<br>First name*<br>Middle name<br>Last name*<br>Suffix<br>Designation<br>Company name<br>Jab title<br>Phone number<br><b>liness</b><br>address you can be<br>Address 1*<br>Address 1*<br>Address 1*<br>Coty*<br>State / Territory*<br>Zip code*                                                                                                    | reached at.                                                                                                    | Additional information                                    |
| Name<br>5<br>Mailing Add<br>Provide the mailer<br>6                                        | Prefax<br>First name"<br>Middle name<br>Last name"<br>Suffix<br>Ossipnation<br>Company name<br>Job title<br>Pone number<br>Diffees<br>Dig address you can be<br>address you can be<br>Carrier<br>Address 2<br>City"<br>State / Territory"<br>Zip com                                                                                                    | reached at.                                                                                                    | Additional information                                    |
| Mailing Add<br>Provide the mailin<br>6                                                     | Prefix<br>First name"<br>Middle name<br>Last name"<br>Suffix<br>Designation<br>Company name<br>Job title<br>Pone number<br>Prone number<br>firess<br>Madress 12<br>Address 12<br>Caty"<br>State / Terniony"<br>State / Terniony"                                                                                                    | reached at.                                                                                                    | Additional information                                    |
| Mailing Add<br>Provide the mailin<br>6<br>Language                                         | Prefix<br>Frat name*<br>Middle name<br>Last name*<br>Sumx<br>Designation<br>Company name<br>Job tille<br>Phone number<br>Desconting<br>Address 19<br>Address 19<br>City*<br>State / Territory*<br>State / Territory*<br>State / Territory*                                                                                                    | reached at.                                                                                                    | Additional information                                    |
| Mailing Add<br>Provide the mailer<br>6<br>Language<br>Indicate your pref                   | Prefix<br>First rame*<br>Middle name<br>Last name*<br>Sumx<br>Designation<br>Company name<br>Job title<br>Phone number<br>Phone number<br>P | reached at.                                                                                                    | Additional information                                    |
| Mailing Add<br>Provide the mailin<br>6<br>_anguage<br>Indicate your pref<br>7              | Prefix<br>Frat name*<br>Middle name<br>Last name*<br>Suffix<br>Designation<br>Company name<br>Job title<br>Phone number<br><b>intess</b><br>g address you can be<br>Address 1*<br>Address 1*<br>Address 1*<br>Address 1*<br>County<br>State / Territory*<br>Country<br>erred language for tak                                                                                                    | reached at.                                                                                                    | Additional information                                    |
| Mailing Add<br>Provide the mailin<br>6<br>Language<br>Indicate your pret<br>7<br>Humana (B | Prefax<br>First name*<br>Middle name<br>Last name*<br>Suffix<br>Designation<br>Company name<br>Jab title<br>Phone number<br><b>liness</b><br>Address 1°<br>Address 1°<br>Address 1°<br>Address 1°<br>Cay*<br>State / Territory*<br>City*<br>State / Territory*<br>Country<br>erred language for tak<br>Language                                                                                                    | reached at.                                                                                                    | Additional information                                    |
| Mailing Add<br>Provide the mailin<br>6<br>Language<br>Indicate your pref<br>7<br>Humana (B | Prefax<br>First name"<br>Middle name<br>Last name"<br>Suffix<br>Designation<br>Company name<br>Job title<br>Pone number<br>firess<br>Ing address you can be<br>Address 1<br>Address 1<br>Address 2<br>City"<br>State / Territory"<br>State / Territory"<br>Zip code"<br>Country<br>erred language for tak<br>Language                                                                                                    | reached at.                                                                                                    | Additional information                                    |

You will receive notification that your account has been created. Notice that your NPN will be your user name for the AHIP site. Click the **Continue to Home** button.

| Humana                                                                                                    |                      |            |
|----------------------------------------------------------------------------------------------------|----------------------|------------|
|                                                                                                    | Medicare Course Home | Transcript |
| Step 3 of 3                                                                                                    |                      |            |
| Your account has been created. Please note your username below. You will need this information for future logins to the site. Username: Your NPN will appear here Continue to Home |                      |            |
| AHIP©2011. All rights reserved.<br>You are logged in as <u>precontract test</u> ( <u>Logout</u> )                                                                                  |                      |            |
| Powered by CourseStage from Web Courseworks Ltd.                                                                                                    |                      |            |

You will be taken back to your AHIP Home page. Please read the message on the screen. In the **Available** section of the screen you will see the **AHIP Medicare Training** listed. Click this link.

| Humana                                                                                                    |                                                              |
|----------------------------------------------------------------------------------------------------|--------------------------------------------------------------|
|                                                                                                    | Medicare Course Home Transcript                              |
| Introducin<br>AHIP Ages<br>Smart Brie<br>Sign Up To                                                                                                    | ng<br>ts & Brokers<br>f e-newsletter<br>day » <i>AMIP</i>    |
| Humana                                                                                                    |                                                              |
| Welcome to Humana's AHIP Course Registration Page                                                                                                    |                                                              |
| Please note, Humana requires that its associates successful pass AHIP's test wi<br>minimum score of 90% within three test attempts. Humana will not accept any<br>that are made beyond the first three attempts.                                                                                                    | th a<br>completions                                          |
| Leave and Come Back - After your registration process, you can leave the<br>return to it at a later time. The system will mark your place. If you do leave an<br>back at a later time, you do <u>NOT</u> need to register. You only need to enter yo<br>password combination you created during registration to re-access your train                                                                                                    | course and<br>nd come<br>ur NPN and<br>ling.                 |
| Already took AHIP with another Carrier - If you took the 2012 AHIP exam<br>carrier, you will still need to register for Humana's Training Portal. Upon doin<br>to AHIP's training will be provided and the system will match your records fro<br>previous carrier. Upon entry into AHIP's course you will then be able to see<br>previous course completions on the landing page. An option to "Send Your F<br>Humana" will be available at the top and bottom of the page. | with another<br>g so, a link<br>om the<br>rour<br>tesults to |
| Should you need any further assistance, you can download a user guide here.                                                                                                    |                                                              |
| Available                                                                                                    |                                                              |
| These learning plans are available for you to enroll into.                                                                                                    |                                                              |
| AHIP Medicare Training                                                                                                    | et plan 🕨                                                    |
|                                                                                                    |                                                              |

You will then receive a message that tells you that you are about to be directed to AHIP's training site. Click **Yes** when you are ready to proceed.

| Humana |                                                                                                    |               |            |
|--------|----------------------------------------------------------------------------------------------------|---------------|------------|
|        | Medicare                                                                                                    | e Course Home | Transcript |
|        | You are about to leave this site and be directed to the site: AHIP to access the training: AHIP<br>Medicare Training.<br>Are you sure you wish to do this?<br>Yes No |               |            |

**Please note**: The next 2 pages of these instructions explain the log-in process for those who already have a profile created for the AHIP site. You can skip these instructions by going to page 11 for instructions on how to complete the remaining sections of the registration process.

#### **AHIP Login Process**

To begin the login process, scroll down the page and enter your Username (NPN) and the password you created for the AHIP site. Click the **Login** button. If you do not remember your user name or your password, you can click the **Forgot your username?** or the **Forgot your password?** links and follow those instructions.

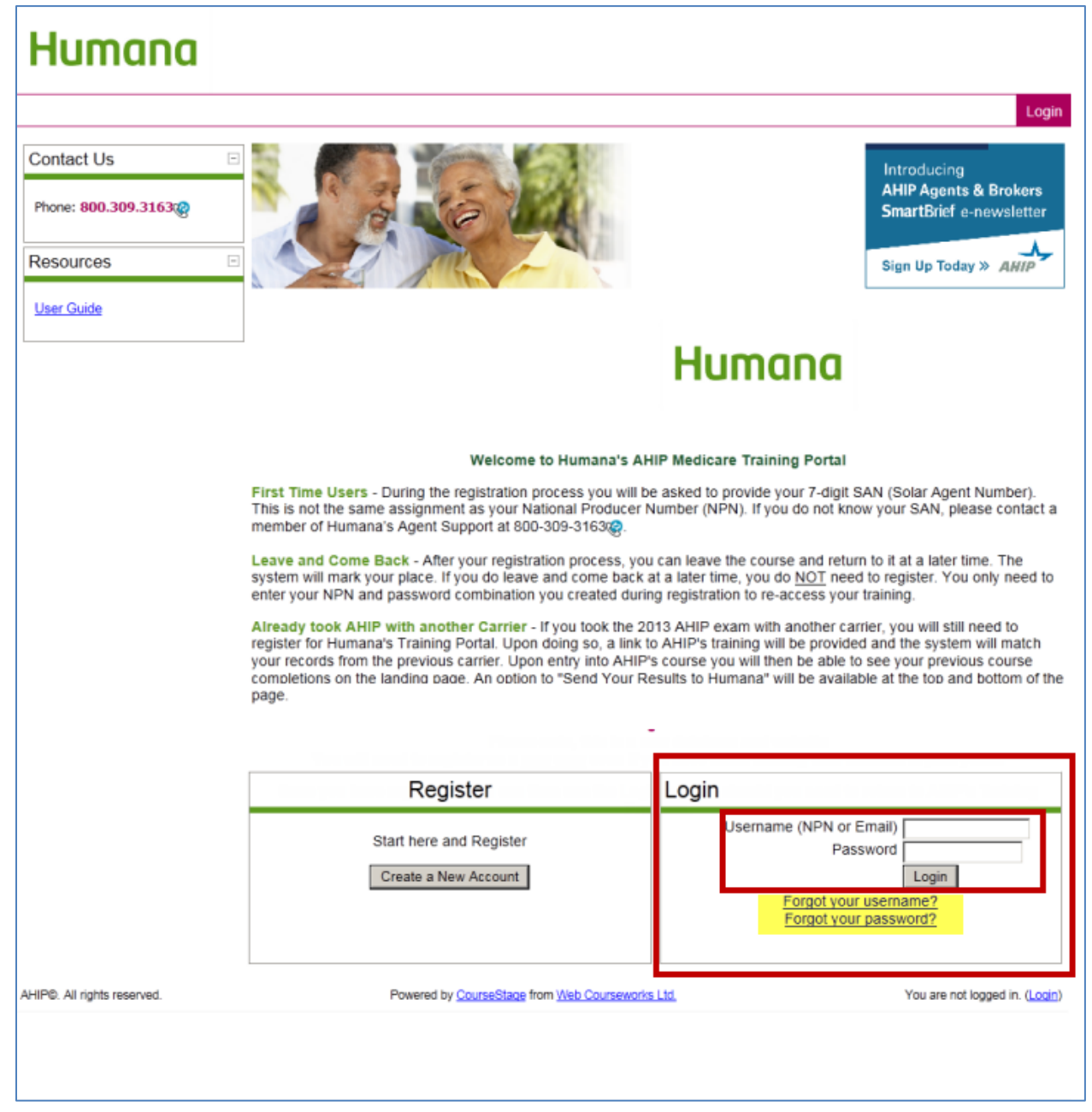

You will be taken back to your AHIP Home page. Please read the message on the screen. In the **Available** section of the screen you will see the **AHIP Medicare Training** listed. Click this link.

| Humana                                                                                                    |                                     |            |
|----------------------------------------------------------------------------------------------------|-------------------------------------|------------|
|                                                                                                    | Medicare Course Home                | Transcript |
| Introducing<br>AHIP Agents & I<br>SmartBrief e-ne<br>Sign Up Today >>                                                                                                    | Brokers<br>wsletter<br>AHEP         |            |
| Humana                                                                                                    |                                     |            |
| Welcome to Humana's AHIP Course Registration Page                                                                                                    |                                     |            |
| Please note, Humana <u>requires</u> that its associates successful pass AHIP's test with a<br>minimum score of 90% within three test attempts. Humana <u>will not</u> accept any comp<br>that are made beyond the first three attempts.                                                                                                    | pletions                            |            |
| Leave and Come Back - After your registration process, you can leave the cours<br>return to it at a later time. The system will mark your place. If you do leave and cc<br>back at a later time, you do <u>NOT</u> need to register. You only need to enter your Ni<br>password combination you created during registration to re-access your training.                                                                                                    | se and<br>ome<br>PN and             |            |
| Already took AHIP with another Carrier - If you took the 2012 AHIP exam with<br>carrier, you will still need to register for Humana's Training Portal. Upon doing so,<br>to AHIP's training will be provided and the system will match your records from th<br>previous carrier. Upon entry into AHIP's course you will then be able to see your<br>previous course completions on the landing page. An option to "Send Your Resul<br>Humana" will be available at the top and bottom of the page. | another<br>, a link<br>te<br>Its to |            |
| Should you need any further assistance, you can download a user guide here.                                                                                                    |                                     |            |
| Available                                                                                                    |                                     |            |
| These learning plans are available for you to enroll into.                                                                                                    |                                     |            |
| AHIP Medicare Training Get pla                                                                                                    | an 🕨                                |            |
|                                                                                                    |                                     |            |

You will then receive a message that tells you that you are about to be directed to AHIP's training site. Click **Yes** when you are ready to proceed.

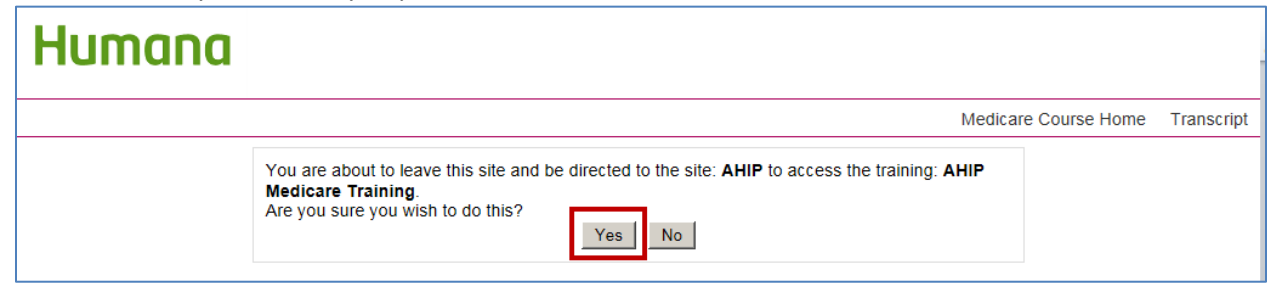

You will then be taken back to the Registration page. Most of your previous entered information will be on this page (check it for accuracy). Re-enter the same Password you created on the previous screen.

You will then need to scroll to the bottom of the page to the **Site Usage Agreements** section. Here you will need to click **I agree** to the <u>Legal terms of service</u> and the <u>Privacy statement</u>. To read these agreements, click their links and they will open. Once you have agreed, click the **Register** button.

| AHIP                        | Lea            | rn. Achieve. Succeed.                                                                                  |
|-----------------------------|----------------|----------------------------------------------------------------------------------------------------|
| top 2 of 2                  | Medic          | are Course Home Transcript                                                                             |
| Confidential Info           | rmation        |                                                                                                    |
| Sonnaentiai nno             | mation         |                                                                                                    |
| Provide some information    | to uniquely id | fentify yourself for the AHIP Medicare Training System                                                 |
|                             | Last name      | Your Last Name                                                                                         |
| Last 4 D                    | Digits of SSN  | 9999                                                                                                   |
| National Produc             | er Num         | ber                                                                                                    |
| Please provide your Natio   | nal Producer   | Number (NPN) if you have one. Your NPN will serve as your username.                                    |
|                             | NPN*           | Your NPN                                                                                               |
|                             |                | Click here to look up NPM on NIPR website.                                                             |
|                             | oniim NPN      | Verify NPN                                                                                             |
| Password                    |                |                                                                                                    |
| Provide a password to acc   | cess the syste | em. The password must have at least 6 characters                                                       |
|                             | Password*      | Enter the SAME password you                                                                            |
| Confirm                     | n password*    | created on the previous screen                                                                         |
|                             |                | Verify Password                                                                                        |
| Email address               |                |                                                                                                    |
| Please provide an email a   | ddress. This   | email address will be used for password recovery, system notifications, and as your username should yo |
| Fm:                         | all address*   | None Freel Address                                                                                     |
|                             |                | Enter email address                                                                                    |
| Confirm em                  | ail address*   | Your Email Address                                                                                     |
| Personal Inform             | ation          |                                                                                                    |
| Name                        | cition         |                                                                                                    |
| 140110                      | Prefix         |                                                                                                    |
|                             | First name*    | Your First Name                                                                                        |
| ٨                           | vliddle name   |                                                                                                    |
|                             | Last name*     | Your Last Name                                                                                         |
|                             | Suffix         | ×.                                                                                                    |
| Additional information      | Designation    | ×                                                                                                    |
| Con                         | npany name     |                                                                                                    |
|                             | Job title      |                                                                                                    |
| Ph                          | one number     |                                                                                                    |
| Mailing Address             |                |                                                                                                    |
| Provide the mailing addres  | ss you can be  | e reached at.                                                                                          |
|                             | Address 1*     | Your Address                                                                                           |
|                             | City*          | Your City                                                                                              |
| State                       | / Territory*   | Your State                                                                                             |
|                             | Zip code*      | Your ZIP Code                                                                                          |
|                             | Country        | Enter your five digit zip code                                                                         |
|                             |                |                                                                                                    |
| anguage                     |                |                                                                                                    |
| Indicate your preferred lar | nguage for ta  | king courses.                                                                                          |
|                             | Language       | English Select your preferred language                                                                 |
| Site Lleage Acre            | omente         |                                                                                                    |
| one usage Agre              | ements         |                                                                                                    |
| Legal terms of service      |                |                                                                                                    |
|                             |                | Li ragree to the <mark>regaritems of service</mark>                                                    |
| Privacy statement           |                | I agree to the Privacy statement                                                                       |
|                             | _              | Providence Connect                                                                                     |
|                             |                | There are required fields in this form marke                                                           |
|                             |                |                                                                                                    |
|                             |                | AHIP@2011. All rights reserved.                                                                        |
|                             |                |                                                                                                    |

You will receive another confirmation that your account has been created. Click the **Continue to Purchase** button.

| AHIP                                                                                               | Learn. Achieve. Succeed.<br>Medicare Course Home Transcript                                       | Humana |
|----------------------------------------------------------------------------------------------------|---------------------------------------------------------------------------------------------------|--------|
| Step 3 of 3                                                                                        |                                                                                                   |        |
| Your account has been created<br>Please note your username be<br>Username: <b>Your NPN will ap</b> | d.<br>low. You will need this information for future logins to the site.<br>opear here            |        |
|                                                                                                    | AHIP©2011. All rights reserved.<br>You are logged in as <u>precontract test</u> ( <u>Loqout</u> ) |        |
|                                                                                                    | Powered by CourseStage from Web Courseworks Ltd.                                                  |        |

(Continued next page)

You will then be shown that you are being charged a \$125 fee for the course and exam. On this screen you will need to enter your Billing information and your Payment information.

If your billing information is the <u>same</u> as the information you entered on your profile during the registration process, you can click the **Copy profile information** box. By doing so, all of your information will be entered for you in the needed fields.

AHIP will accept the following credit card types: American Express, Visa, Master Card, or Discover. Select the card you wish to use from the drop down menu and then enter the 16-digit number from the front of the card in the **Credit Card Number** field. You must also enter the month and year of the card's expiration date. You will usually find the 3- or 4-digit **Card Verification Number** on the back of the card; however some cards may have it on the front of the card.

Once all the needed information has been entered on this screen and checked for accuracy click the **Place Order** button.

|          | Billing Information                                                                                                    |                      |
|----------|----------------------------------------------------------------------------------------------------|----------------------|
| <b>_</b> | Product Name                                                                                                    | Price Qty Subtotal   |
| AHIP     | Marketing Medicare Advantage and Part D Prescription Drug Plans: Understanding Medicare<br>Basics, Plan Types, and Marketing and Enroliment Requirements | \$125.00 1 \$125.00  |
|          |                                                                                                    | Subtotal \$125.00    |
|          |                                                                                                    | Grand Total \$125.00 |
|          | Billing Information                                                                                                    |                      |
|          |                                                                                                    |                      |
|          | Copy profile information                                                                                                    |                      |
|          | First Name * Last Name *                                                                                                    |                      |
|          |                                                                                                    |                      |
|          | Company                                                                                                    |                      |
|          |                                                                                                    |                      |
|          | Address *                                                                                                    |                      |
|          |                                                                                                    |                      |
|          |                                                                                                    |                      |
|          | City * State/Province *                                                                                                    |                      |
|          | Please select region, state or province                                                                                                    | ~                    |
|          | TinDostal Code* Country*                                                                                                    |                      |
|          | United States                                                                                                    | ¥                    |
|          |                                                                                                    |                      |
|          | Telephone *                                                                                                    |                      |
|          |                                                                                                    |                      |
|          |                                                                                                    |                      |
|          | Payment Information                                                                                                    |                      |
|          | Edt                                                                                                    |                      |
|          |                                                                                                    |                      |
|          | Credit Card Type *                                                                                                    |                      |
|          | Please Select                                                                                                    |                      |
|          | Credit Card Number *                                                                                                    |                      |
|          |                                                                                                    |                      |
|          | Expiration Date *                                                                                                    |                      |
|          | Month Year Year                                                                                                    |                      |
|          | Card Verification Number *                                                                                                    |                      |
|          | What is this?                                                                                                    |                      |
|          |                                                                                                    | * Recurred Field     |
|          |                                                                                                    | CONTRACTOR OF A      |
|          |                                                                                                    | Place Order          |
|          |                                                                                                    |                      |

You will receive an order confirmation. You should save this confirmation for your personal records. This can be done by clicking the **Click here to print** link. After you have the information needed for your records, click the **Go to my courses** button.

| RDER CONFIRMATION                                                                                                    |                                   |
|----------------------------------------------------------------------------------------------------|-----------------------------------|
| Your order has been received                                                                                                    |                                   |
| Thank you for your purchase!<br>Your order # is: 100000290.<br>You will receive an order confirmation email with details of your order and a link to track its progress.<br>Click <u>here to crimt</u> a copy of your order confirmation. |                                   |
| tems ordered                                                                                                    |                                   |
| Product Name                                                                                                    | SKU Price Oty Subto               |
| Marketing Medicare Advantage and Part D Prescription Drug Plans: Understanding Medicare Basics, Plan Types, an<br>Marketing and Enrollment Requirements                                                                                   | d PLN \$125.00 Ordered: 1 \$125.0 |
|                                                                                                    | Subtotal \$125                    |
|                                                                                                    |                                   |

(Continued next page)

#### **AHIP Medicare Course Parts:**

You have now completed the registration process and are now in the AHIP course. In the lower section of the screen you will see the 5 Parts of the AHIP course listed. Click the links of the course to open the needed Part. You must complete all 5 Parts before the Final Exam will be available.

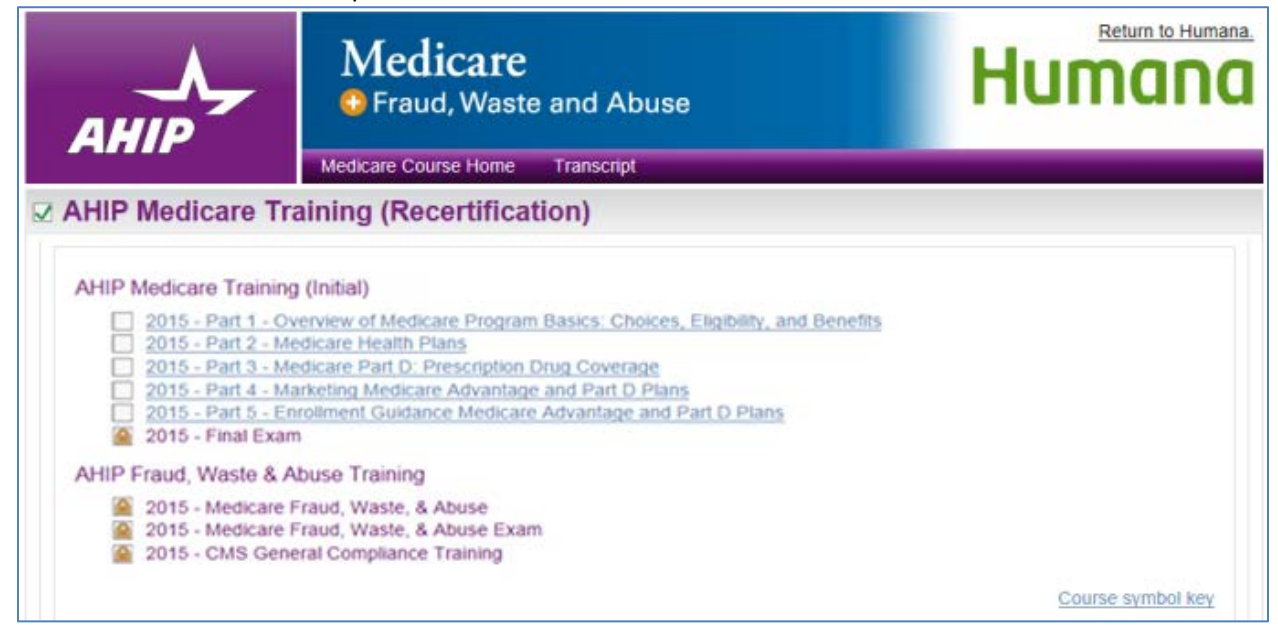

By clicking on any one of these links, you will be redirected into a course Part. As you move through the training, the status of each Part will be reflected in the box to the left of the Part.

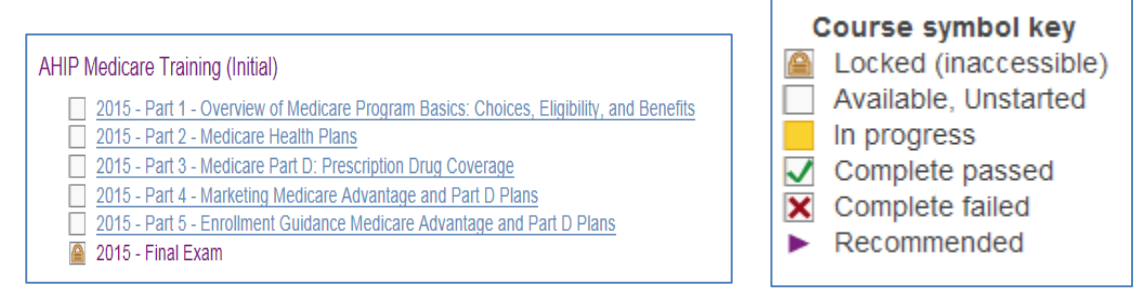

Please note, if you are on the recertification track, it will say **Recertification** to the right of the course title on your homepage. The purple arrows to the left of Parts 1, 2 and 3 mean these sections are recommended, but not required in order to access the final exam.

| My Certification                                                                                                    |                   |
|----------------------------------------------------------------------------------------------------|-------------------|
| C AHP Medicare Training (Receitification)                                                                                                 | -                 |
| Courses                                                                                                    |                   |
| 2014 - Part 1 - Overview of Medicare Program Basics: Choices, Eligibility, and Benefits                                                   |                   |
| 2014 - Part 2 - Medicare Health Plans                                                                                                    |                   |
| 2014 - Part 3 - Medicare Part D: Prescription Drug Coverage                                                                               |                   |
| 2014 - Part 4 - Marketing Medicare Advantage and Part D Plans     2014 - Part 5 - Enrollment Guidance Medicare Advantage and Part D Plans |                   |
| 2014 - Final Exam                                                                                                    |                   |
|                                                                                                    | Course symbol key |
| Certification                                                                                                    |                   |
| AHP Medicare Certification                                                                                                    |                   |
|                                                                                                    |                   |

After a link to a Part is clicked, the Part will open. To navigate through the training, click on the **Next** and **Previous** arrows located at the top and bottom of the page. To download the slides that are presented in a Part, click the **Download Slides** link.

<u>Please note</u>: You must view **100%** of the training material (inclusive of attempting all Quick Reviews) in a Part in order to receive completion status.

|                                        | Return                                                      | to Humana |
|----------------------------------------|-------------------------------------------------------------|-----------|
|                                        | Huma                                                        | INO       |
| ΔΗΙΟ                                   | Learn. Achieve. Succeed.                                    |           |
|                                        | Medicare Course Home Course (Module 1: Overview) Transcript |           |
| - PREVIOUS                             |                                                             | NEXT      |
| Contact Us 🖂                           | Overview: Medicare Program Basics                           | E         |
| 866.234.6909                           | Overview                                                    |           |
| Support@AHIPInsurance<br>Education.org | Medicare Program Basics                                     |           |
| 1.74                                   |                                                             |           |
| Download Content                       | Part 1                                                      |           |
| materials                              | Version 5.0                                                 |           |
| Download Slides                        | July 1, 2011                                                |           |
| Please nole, downloadable              |                                                             |           |
| offline resource and benefit to        |                                                             |           |
| printing of these materials is not     |                                                             |           |
| administer a completion status.        |                                                             |           |
|                                        |                                                             |           |
|                                        |                                                             |           |
|                                        |                                                             |           |
|                                        |                                                             |           |
| < PREVICUS                             |                                                             | NEXT.     |
|                                        | ALID/2011 All rights researed                               |           |
|                                        | You are logged in as precontract test (Logout)              |           |
|                                        |                                                             |           |

#### Medicare Final Exam and Continuing Education (CE) Credits:

Once you have green checkmarks next to all required Parts, you will be able to take the Final Exam. To access the exam, click on the **Final Exam** link.

| AHIP Medicare Training                                                                                                    | 6                 |
|----------------------------------------------------------------------------------------------------|-------------------|
| Courses Part 1 - Overview of Medicare Program Basics: Choices, Eligibility, and Benefits Part 2 - Medicare Health Plans Part 3 - Medicare Part D: Prescription Drug Coverage Part 4 - Marketing Medicare Advantage and Part D Plans Part 5 - Enrollment Guidance Medicare Advantage and Part D Plans Final Exam |                   |
| Certification   AHP Medicare Certification                                                                                                    | Course symbol key |

You will be asked if you would like to receive Continuing Education (CE) Credits. If you would like CE credits, click on the **Yes, I want to apply for CE** credits button. Otherwise, click the **No, take me to the final exam** button to proceed.

| Medicare<br>G Fraud, Waste and Abuse                                                                                                    | Humana |
|----------------------------------------------------------------------------------------------------|--------|
| Medicare Course Home Transcript                                                                                                    |        |
| This AHP training program qualifies for CE credits in most states (additional fees apply). If you wish to apply for CE credit you must apply before taking the final exam. |        |
| Yes, I want to apply for CE credits. No, take me to the final exam.                                                                                                    |        |

If you clicked on the **Yes, I want to apply for CE credits** button, select the box next to the state(s) for which you would like to receive credit. Then click the **Next Step** button.

|                                                                                                    | Medicare                         | e and Abuse                                                                                                    |                                                                                                    | Humana    |
|----------------------------------------------------------------------------------------------------|----------------------------------|----------------------------------------------------------------------------------------------------|----------------------------------------------------------------------------------------------------|-----------|
|                                                                                                    | Medicare Course Home             | Transcript                                                                                                    |                                                                                                    |           |
| Credit selection                                                                                                    |                                  |                                                                                                    |                                                                                                    |           |
| Step 1 of 6: Choose yo                                                                                                    | ur Resident State                |                                                                                                    |                                                                                                    |           |
| States that require a monito                                                                                                    | ring affidavit are marked with a | -                                                                                                    |                                                                                                    |           |
| Alabama *<br>Artaona *<br>Artanasa *<br>Colorado *<br>Conecteu *<br>Delaware<br>District of Columbia *<br>Florata<br>Georgia *<br>Idaho<br>Itosra *<br>Kansas * |                                  | Louisiana Maryland Massachusetts* Massout* Massout* Nebraska* Nebraska* New Hampshine New Hampshine New Hampshine New Hampshine New Horsty* North Carolina* North Carolina* North Daikota Onlo | Oregon Pennsylvania * Pennsylvania * Pennsylvania * South Cakota South Dakota Tennessee Texas Utan Vermont * Vriginia * Vriginia * West Virginia * |           |
| Caricel                                                                                                    |                                  |                                                                                                    |                                                                                                    | Next step |

Enter your License number and License expiration date. Then click the **Next Step** button.

|                    | - M               | edicar         | <b>'C</b><br>ste and Abuse |                                 | Humana    |
|--------------------|-------------------|----------------|----------------------------|---------------------------------|-----------|
| A                  | Medica            | re Course Home | e Transcript               |                                 |           |
| Credit selection   |                   |                |                            |                                 |           |
| Step 2 of 6: Enter | your license info | ormation       |                            |                                 |           |
| State              | Credits           | Cost           | License number             | License expiration (mm/dd/yyyy) |           |
| Alabama            | 6                 | \$28.50        |                            | 07/09/2014                      |           |
| Previous step      |                   |                |                            |                                 | Next step |

#### After reading the Attestation Statement, click the box next to I agree. Then click the Next Step button.

| AHIP                                                                                               | Medicare<br>Fraud, Waste and Abuse<br>Medicare Course Home Transcript                                                                                                    | Humana                                                                                                    |
|----------------------------------------------------------------------------------------------------|----------------------------------------------------------------------------------------------------|----------------------------------------------------------------------------------------------------|
| Credit selection                                                                                   |                                                                                                    |                                                                                                    |
| Step 3 of 6: Attestation 1                                                                         | of 1                                                                                                    |                                                                                                    |
| Alabama                                                                                            |                                                                                                    |                                                                                                    |
| Attestation Statement                                                                              |                                                                                                    |                                                                                                    |
| By downloading thefollowing an<br>without assistance from any ou<br>credit.                        | greement(s) and proceeding to the exam, you affirm that youpersonally completed the course. Further,<br>itside source onndividual, or the use of any study or reference materials and you understandthat a viola<br>of the source on the second study or reference materials and you understandthat a viola<br>and the source of the second study of the second study of the second | you affirm that the course examination must be completed<br>ation of such standards shall result in the loss of course |
| Exam Monitoring Requirements<br>or employment relationship to I                                    | s. Monitored State - Exams must be taken in the presence of adisinterested third party. The state define<br>the studentor in the same "income stream" as student and must be at least 18 years of age.                                                                                                    | es a "disinterested third party" as someone with no family                                                             |
| Prior to launching the exam the<br>monitor must sign the affidavit<br>National Underwriter Company | e student must agree to the below attestation and print out the Monitoring Affdavit by selecting the "Mon<br>and certify that the exam was taken by the named student without any outside help from any source. Or<br>, ATTN: CE Department 5051 Olympic Blvd., Erlanger, KY 41015.                                                                                                    | ntoring Affidavit" link. Upon completion of your exam, the<br>nly the monitor may return the monitor affidavit to The  |
| Please note your date of comp<br>receive CE credits and will have                                  | vetion will be the date that The National Underwriter Company CE staff receives your monitor affidavit, it<br>ve to retake the exam with a monitor present.                                                                                                    | I you take the exam without a monitor present you will not                                                             |
| Notice to the Monitor:                                                                             |                                                                                                    |                                                                                                    |
| The monitor must confirm the a                                                                     | dentity of an unknown student with a photo ID.                                                                                                    |                                                                                                    |
| Previous step                                                                                      |                                                                                                    | Next step                                                                                                    |

Please download and print any required documents. Once you have done so, you will be able to click on the **Next Step** button.

| AHIP                          | Medicare<br>Fraud, Waste and Abuse<br>Medcare Course Home Transcript | Humana    |
|-------------------------------|----------------------------------------------------------------------|-----------|
| Credit selection              |                                                                      |           |
| Step 3 of 6: Complete         |                                                                      |           |
| You have agreed to all of the | attestations. Please proceed to the next step                        |           |
| Previous step:                |                                                                      | Next step |

If your state requires a monitoring affidavit, please note your date of completion will be the date that The National Underwriter Company CE staff receives your monitor affidavit. If you take the exam without a monitor present, you will not receive CE credits and will have to retake the exam with a monitor present. When you have agreed to all necessary attestation statements, click the Next Step button.

| AHIP                       | Medicare                          | Humana        |
|----------------------------|-----------------------------------|---------------|
| Credit selection           |                                   |               |
| Step 4 of 6: Required of   | focuments                         |               |
| You must download all requ | ired documents before proceeding. |               |
| Alabama - Monitoring at    | lidavit                           |               |
| Previous step              |                                   | [Piext.step.] |

#### Click the **2015 Final Exam** link. Then click the **Yes** button to continue to the Final Exam.

| AHIP                                                      | Medicare<br>Fraud, Waste and Abuse Medicare Course Home Transcript                                                                                                    | Humana    |
|-----------------------------------------------------------|----------------------------------------------------------------------------------------------------|-----------|
| Credit selection                                          |                                                                                                    |           |
| Step 5 of 6: Final exam                                   |                                                                                                    |           |
| You must complete the final<br>"Please note, those who ha | exam before you can purchase the selected CE credits. Please use the link below to proceed,<br>we already completed the final exam insist retake the exam in order to purchase CE credits. |           |
| 2016 - Final Exam                                         | an an ann a' far an ann an an an ann an ann an ann an an                                                                                                    |           |
| Previous step                                             |                                                                                                    | Next step |

You will receive a notice that explains that only **three (3)** attempts are allowed on the exam. The final exam consists of **fifty (50)** randomly selected questions cover all five portions of the training. You need to pass the exam with a score of a **90%** or better. If you fail all 3 attempts then you will not be eligible to sell Humana products for this selling season. Each exam attempt must be completed in the <u>2 hour</u> time frame given. When you are ready to begin the exam, click the **Attempt quiz now** button.

| AHIP                                   | Learn. Achieve. Succeed.                                                                 | Humana |
|----------------------------------------|------------------------------------------------------------------------------------------|--------|
| Contact lis                            | Medicare Course Home Course (Final Exam Final Exam                                       | я      |
| 866 234 6909                           | Attempts allowed: 3                                                                      |        |
| Support@AHIPInsurance<br>Education.org | Grading method. Highest gra<br>Time limit: 2 hours                                       | ide    |
| Download Content                       | Attempt quiz now                                                                         | ]      |
| Transcript                             |                                                                                          |        |
|                                        |                                                                                          |        |
|                                        | AHIP@2011. All rights reserved.<br>You are logged in as <u>PreContract Test (Locout)</u> |        |

The exam will open and the remaining time is displayed in the upper right-hand corner of the exam screen. If the 2-hour time limit expires before you complete the exam, your test will be submitted and graded based on the answers submitted.

| Time<br>Remain<br>1:59: | e<br>hing<br>53    | Learn. Achieve. Succeed.         Medicare Course Home       Course (Final Exam       Transcript         Final Exam - Attempt 1 | Humana |
|-------------------------|--------------------|----------------------------------------------------------------------------------------------------|--------|
| <b>1</b><br>Marks: 1    | Mr. Fitts          |                                                                                                    |        |
|                         | Choose one answer. | <ul> <li>1. The only</li> </ul>                                                                                                |        |
|                         |                    | <ul> <li>2. He could</li> </ul>                                                                                                |        |
|                         |                    | 3. He should                                                                                                    |        |
|                         |                    | , inclanded                                                                                                    |        |
| 2<br>Marks: 1           | Mrs. Peňa          |                                                                                                    |        |

When you have reviewed your answer choices for all 50 questions of the exam, click the **Submit all and finish button** at the bottom of the final exam screen.

|                         |                    | plan and               |
|-------------------------|--------------------|------------------------|
|                         |                    | C 4. You may           |
|                         |                    |                        |
|                         |                    |                        |
| Time Remaini<br>1:59:09 | ing                |                        |
| vv                      | were stored        |                        |
| Saros C.                | Mr. Jackson )      |                        |
|                         |                    |                        |
|                         |                    |                        |
|                         | Choose one answer. | C 1. Medicare will (   |
|                         |                    | C 2. Physical exams    |
|                         |                    | C 3. He can            |
|                         |                    |                        |
|                         |                    | C 4 Medcare            |
|                         |                    |                        |
|                         |                    |                        |
|                         |                    |                        |
|                         |                    | Submit all and finisti |
|                         |                    |                        |

Click the "OK" button on the confirmation pop-up window to submit your exam.

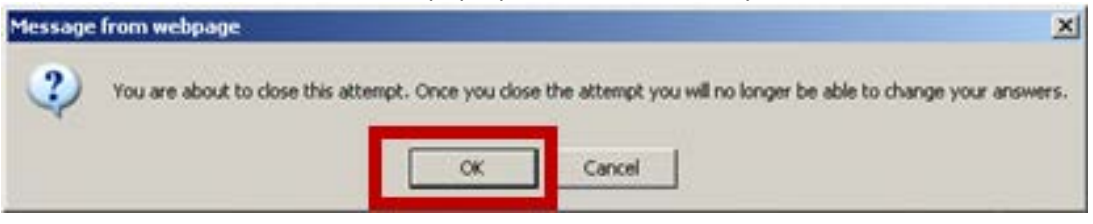

Please note:

The final exam will be submitted <u>automatically</u> after 2 hours if you do **not** close the final exam window.

(Continued next page)

#### Medicare Fraud, Waste and Abuse Course Parts:

Once you have green checkmarks next to all required the Medicare Parts and exam, the Fraud, Waste and Abuse (FWA) training will open. Click the **Medicare Fraud, Waste and Abuse** link to open the training.

| AHIP Medicare Training                                                                  |
|-----------------------------------------------------------------------------------------|
| 2015 - Part 1 - Overview of Medicare Program Basics: Choices, Eligibility, and Benefits |
| 2015 - Part 2 - Medicare Health Plans                                                   |
| 2015 - Part 3 - Medicare Part D: Prescription Drug Coverage                             |
| 2015 - Part 4 - Marketing Medicare Advantage and Part D Plans                           |
| 2015 - Part 5 - Enrollment Guidance Medicare Advantage and Part D Plans                 |
| 2015 - Final Exam                                                                       |
| AHIP Fraud, Waste & Abuse Training                                                      |
| 2015 - Medicare Fraud, Waste, & Abuse                                                   |
| 2015 - Medicare Fraud, Waste, & Abuse Exam                                              |
| 2015 - CMS General Compliance Training                                                  |

To navigate through the FWA training, click on the **Next** arrows located at the top and bottom of the page. To download the slides that are presented in the training, click the **Download Slides** link.

<u>Please note</u>: You must view **100%** of the training material (inclusive of attempting all Quick Reviews) in a Part in order to receive completion status.

|                                                                         | Medicare             | e and Abuse                        | Humana                 |
|-------------------------------------------------------------------------|----------------------|------------------------------------|------------------------|
|                                                                         | Medicare Course Home | Course (2015 Medicare Fraud, Waste | e, & Abuse) Transcript |
|                                                                         |                      |                                    | NEXT                   |
| Contact Us                                                              | Medicare Fraud, Wast | e, and Abuse Training              |                        |
| 866.234.6909                                                            |                      |                                    |                        |
| Support@AHIPInsurance<br>Education.org                                  | Me                   | edicare Fraud, Waste, and          | Abuse Training         |
| Download Content 🖂<br>Materials                                         |                      | Version 1.0                        |                        |
| Download Slides                                                         |                      | June 23, 2014                      |                        |
| Please note, downloadable<br>materials are available as an              |                      |                                    |                        |
| offline resource and benefit to our<br>users. Accessing and printing of |                      |                                    |                        |
| these materials is not recognized<br>by the system to administer a      |                      |                                    |                        |
| completion status.                                                      |                      |                                    |                        |
|                                                                         |                      |                                    |                        |
| Administration                                                          |                      |                                    |                        |
| Grades<br>Profile                                                       |                      |                                    |                        |
|                                                                         |                      |                                    |                        |
|                                                                         |                      |                                    |                        |
| to://www.abinmedicaretraining.com/                                      |                      |                                    | NEXT                   |

#### Fraud, Waste and Abuse Exam:

Once you have green checkmarks next to the Medicare Fraud, Waste and Abuse section, you will be able to take the Medicare Fraud, Waste and Abuse Exam. To access the exam, click on **the Fraud, Waste and Abuse Exam** link.

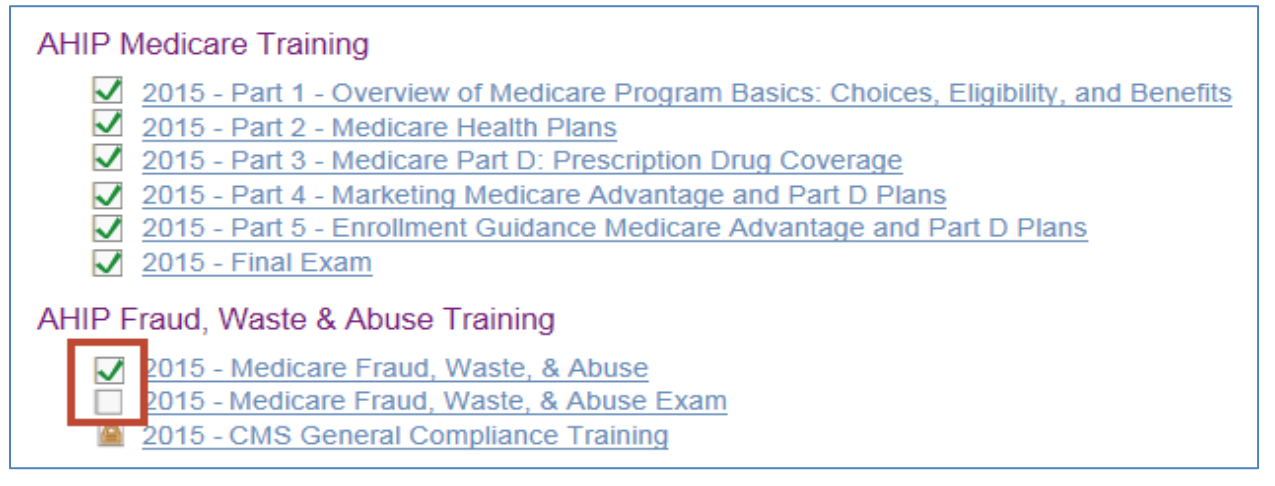

You will receive a notice that explains that the FWA final exam consists of ten **(10)** randomly selected questions cover all five portions of the training. You need to pass the exam with a score of a **90%** or better. For the FWA exam, you have as many attempts as needed to pass it. Each exam attempt must be completed in the <u>1 hour</u> time frame given. When you are ready to begin the exam, click the **Attempt quiz now** button.

| AHIP           | Medicare<br>Fraud, Waste and Abuse Medicare Course (2015 SP EWA Exam) Transcript                                                                                                    | mana. |
|----------------|----------------------------------------------------------------------------------------------------|-------|
| Administration | Medicare Course Home       Course (2015 SP FWA Exam)       Transcript         Interstript         Medicare Fraud, Waste, & Abuse Exam         The Final Exam consists of ten (10) randomly selected questions covering the training module for Medicare Fraud, Waste, & Abuse. You must achieve a ninety percent (90%) passing grade for successful completion.         You will have the opportunity to take the Final on Medicare Fraud, Waste, & Abuse an unlimited number as part of your enrollment package.         Each Final Exam attempt/submission must be completed within one 1-hour sitting. The following scenarios represent attempts/submissions that count against your enrollment:         Beginning the Final Exam and allowing the timer to expire will result in an automatic submission.         Clicking the Submit button to submit your answers to the questions         Note: Simply closing the Final Exam window does not count as an attempt/submission. If you close the window, your answers will not be saved and you will need to re-start the exam. |       |
|                | Time limit: 1 hour Attempt quiz now                                                                                                    |       |

#### **CMS General Compliance**

Once you have green checkmarks next to all required the Medicare Parts and exam along with the Fraud, Waste and Abuse and its exam, the CMS General Compliance training will open. Click the CMS General Compliance Training link to open the training.

| AHIP Medicare Training                                                                                                    |
|----------------------------------------------------------------------------------------------------|
| <ul> <li>2015 - Part 1 - Overview of Medicare Program Basics: Choices, Eligibility, and Benefits</li> <li>2015 - Part 2 - Medicare Health Plans</li> <li>2015 - Part 2 - Medicare Bart Di Program Courses</li> </ul>                                                |
| <ul> <li>2015 - Part 3 - Medicare Part D. Prescription Drug Coverage</li> <li>2015 - Part 4 - Marketing Medicare Advantage and Part D Plans</li> <li>2015 - Part 5 - Enrollment Guidance Medicare Advantage and Part D Plans</li> <li>2015 - Final Event</li> </ul> |
| AHIP Fraud, Waste & Abuse Training                                                                                                    |
| <ul> <li>✓ 2015 - Medicare Fraud, Waste, &amp; Abuse</li> <li>✓ 2015 - Medicare Fraud, Waste, &amp; Abuse Exam</li> <li>□ 2015 - CMS General Compliance Training</li> </ul>                                                                                         |

To navigate through the CMS General Compliance training, use the navigation arrows located at the top and bottom of the page. To download the slides that are presented in the training, click the **Download Slides** link.

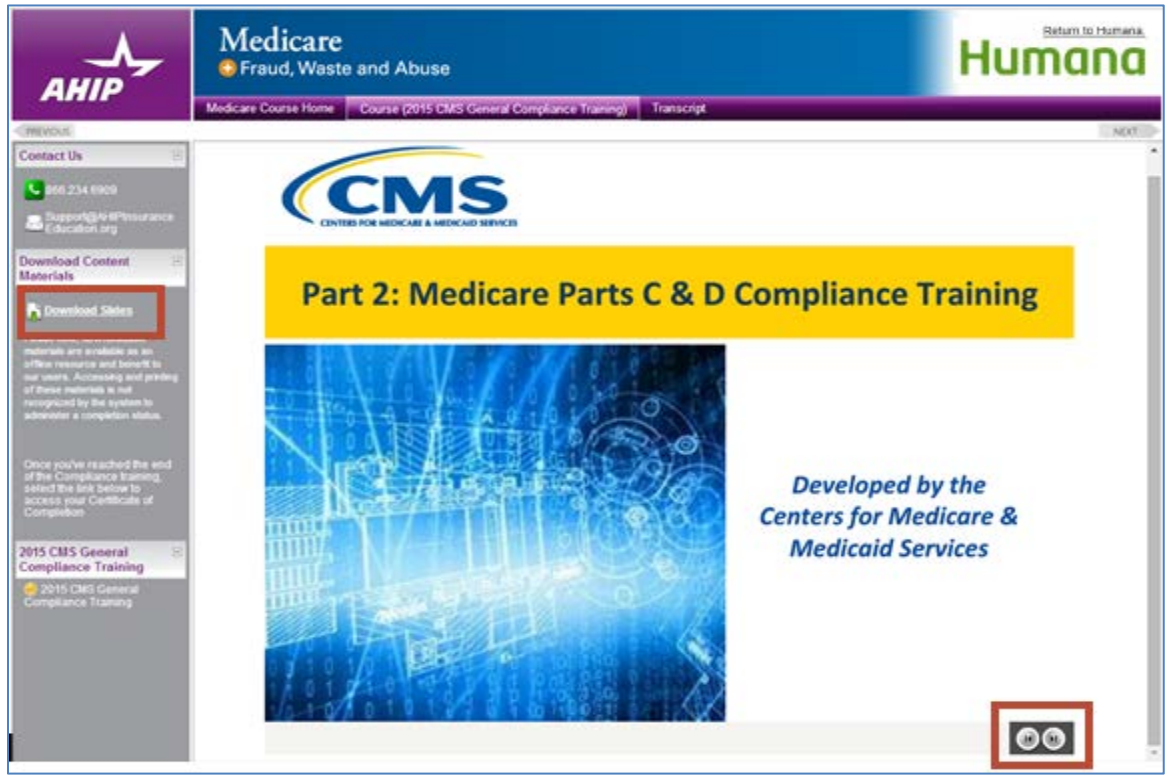

There is no exam associated with the CMS General Compliance training.

#### Certificates and Transmit scores to Humana:

After you have successfully completed the exam within the first three (3) attempts, a green checkmark will appear on the homepage. You will also be able to print your AHIP Medicare certification certificate by clicking the **AHIP Certification** link.

|              | Part 1 - Overview of wedicate Program basics, choices, Englowing, and benefits |                 |
|--------------|--------------------------------------------------------------------------------|-----------------|
| 1            | Part 2 - Medicare Health Plans                                                 |                 |
| $\checkmark$ | Part 3 - Medicare Part D: Prescription Drug Coverage                           |                 |
| ~            | Part 4 - Marketing Medicare Advantage and Part D Plans                         |                 |
| V            | Part 5 - Enrollment Guidance Medicare Advantage and Part D Plans               |                 |
|              | Final Exam                                                                     |                 |
|              |                                                                                | Course symbol k |

The link needed to send your exam results to Humana will be listed on your homepage. To send your exam results, please click on the **Transmit** button (shown below). Once you click on the button, your results will be sent to Humana and your AHIP requirement for the course will have been met. It is VERY important to click this button! If you do not, your scores will not be sent and you will <u>not</u> be able to continue with your Humana course work.

| AHIP Medicare Training (Initial)                                                                                                    | 6                 |
|----------------------------------------------------------------------------------------------------|-------------------|
| Completion Transmission Send your test results to Humana Transmit Not at this time                                                                                                    |                   |
| <ul> <li>AHIP Medicare Training</li> <li>2015 - Part 1 - Overview of Medicare Program Basics: Choices, Eligibility, and</li> <li>2015 - Part 2 - Medicare Health Plans</li> <li>2015 - Part 3 - Medicare Part D: Prescription Drug Coverage</li> <li>2015 - Part 4 - Marketing Medicare Advantage and Part D Plans</li> <li>2015 - Part 5 - Enrollment Guidance Medicare Advantage and Part D Plans</li> <li>2015 - Final Exam</li> </ul> AHIP Fraud, Waste & Abuse Training <ul> <li>2015 - Medicare Fraud, Waste, &amp; Abuse</li> <li>2015 - Medicare Fraud, Waste, &amp; Abuse Exam</li> <li>2015 - CMS General Compliance Training</li> </ul> | <u>1 Benefits</u> |
| Credits                                                                                                    | Course symbol key |
| Purchase additional credits.                                                                                                    |                   |
|                                                                                                    |                   |
| Certification                                                                                                    |                   |
| Certification     AHIP Medicare Certification                                                                                                    |                   |

When your completion has been sent, the date stamp and **Re-Transmit** option will appear. This will allow you to resubmit your score to Humana, if needed.

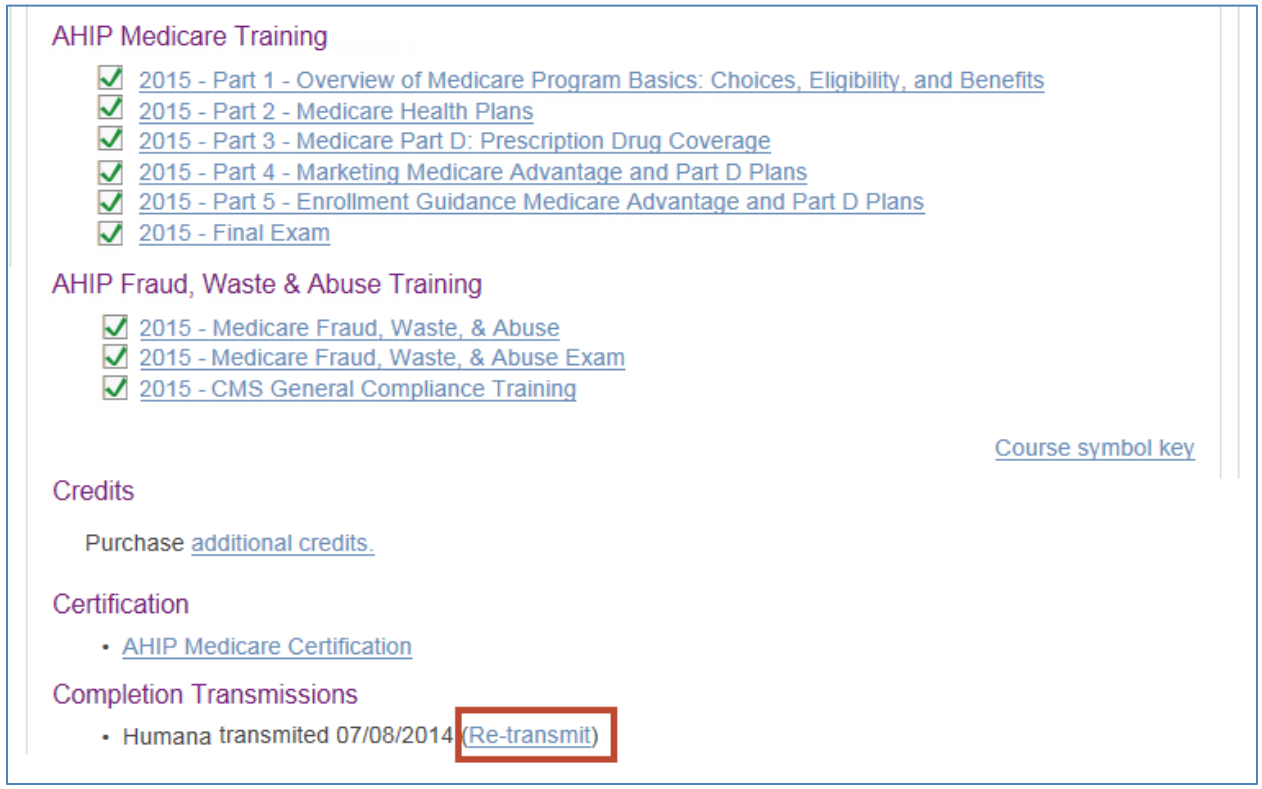

(Continued next page)

#### My Profile:

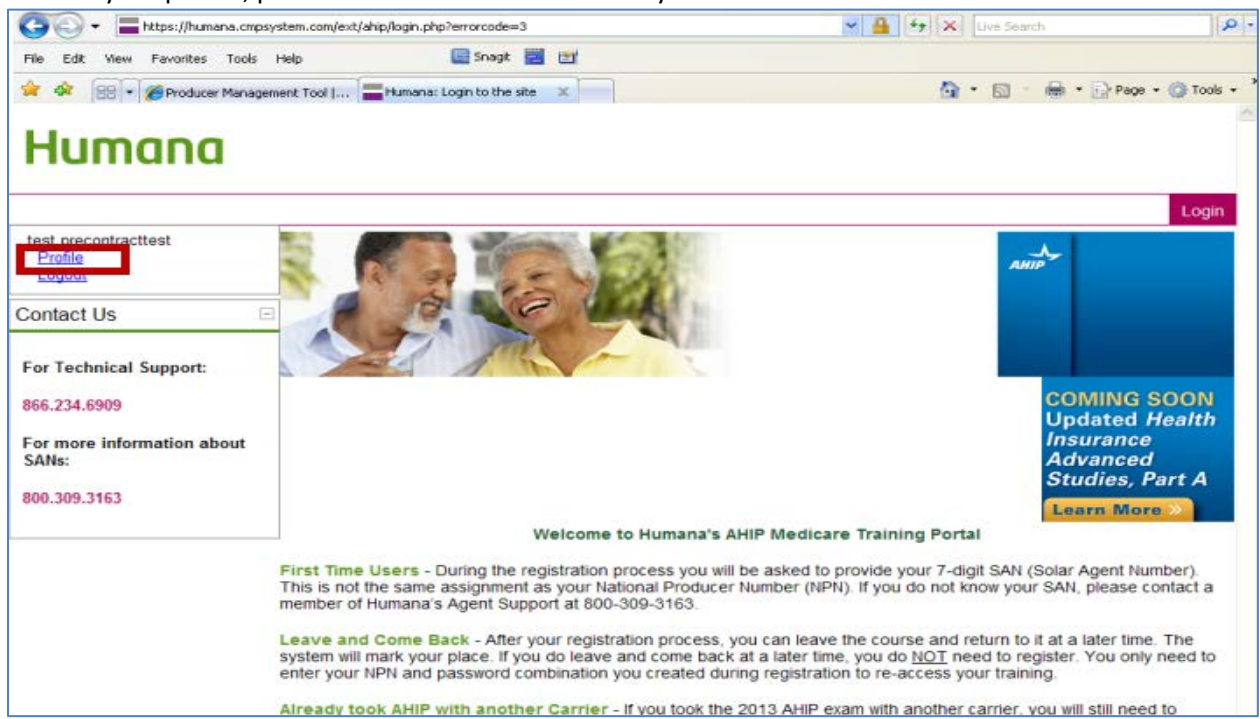

To view your profile, please click on the **Profile** link on your home screen.

Your profile screen will display. To update the info, click the **Edit Profile** tab.

| Humana                                                                                                    |                      | 2          |  |
|----------------------------------------------------------------------------------------------------|----------------------|------------|--|
|                                                                                                    | Medicare Course Home | Transcript |  |
| test precontracttest                                                                                                    |                      |            |  |
| Profile Edit profile Blog Transcript                                                                                                    |                      |            |  |
| Country: United States<br>City/town: louisville<br>Learning plans <u>2013 AHIP Medicare Training</u><br>First access: Tuesday, July 10, 2012, 10:20 AM (3 days 2 hours)<br>Last access: Friday, July 13, 2012, 12:20 PM (33 secs) |                      |            |  |
| Change password Messages                                                                                                    |                      |            |  |
| AHIP©2011. All rights reserved.<br>You are logged in as <u>test precontracttest</u> ( <u>Loqout</u> )                                                                                                    |                      |            |  |
| Powered by CourseStage from Web Courseworks Ltd.                                                                                                    |                      |            |  |

On your profile page you will have access to all of your personal information. You may update any of this information. Once you update your information please make sure you click on the **Update Profile** button at the bottom of the screen.

| Humana                                       |                                                                          |                               |             |  |
|----------------------------------------------|--------------------------------------------------------------------------|-------------------------------|-------------|--|
|                                              |                                                                          | Medicare Course Home          | Transcript  |  |
|                                              | User Profile                                                             |                               |             |  |
| test precontracttest                         |                                                                          |                               |             |  |
|                                              | Profile Edit profile Blog Transcript                                     |                               |             |  |
| Confidential Information                     |                                                                          |                               |             |  |
|                                              |                                                                          |                               |             |  |
| Information to uniquely identify user in the | AHIP Medicare Training System.                                           |                               |             |  |
| Last name                                    | precontracttest                                                          |                               |             |  |
| DOB                                          | 03/03/1933                                                               |                               |             |  |
| Last 4 Digits of SSN                         | 3333                                                                     |                               |             |  |
| National Producer Numbe                      | ۶۲                                                                       |                               |             |  |
| Your NPN will be used as your username.      | If you do not have one your email address will be used as your username. |                               |             |  |
| NPN*                                         | 159159159159                                                             |                               |             |  |
|                                              | Click here to look up NPN on NIPR website.                               |                               |             |  |
| Email                                        |                                                                          |                               |             |  |
| This email address will be used for passw    | ord recovery.                                                            |                               |             |  |
| Email address*                               |                                                                          |                               |             |  |
| Email address*                               | precontracttest@email.com                                                |                               |             |  |
| Personal Information                         |                                                                          |                               |             |  |
| Name                                         |                                                                          |                               |             |  |
| Prefix                                       | V                                                                        |                               |             |  |
| First name*                                  | test                                                                     |                               |             |  |
| Middle name                                  |                                                                          |                               |             |  |
| Last name*                                   | neeentreetteet                                                           |                               |             |  |
| Suffix                                       | precontracttest                                                          |                               |             |  |
| Designation                                  | ¥                                                                        |                               |             |  |
| Additional information                       | ×                                                                        |                               |             |  |
| Company name                                 |                                                                          |                               |             |  |
| Job title                                    |                                                                          |                               |             |  |
| Phone number                                 |                                                                          |                               |             |  |
| Mailing Address                              |                                                                          |                               |             |  |
| Provide the mailing address you can be m     | ached at                                                                 |                               |             |  |
| Address 1*                                   |                                                                          |                               |             |  |
| Address 2                                    | 123                                                                      |                               |             |  |
| Address 2                                    |                                                                          |                               |             |  |
| City*                                        | louisville                                                               |                               |             |  |
| State / Territory*                           | Kentucky                                                                 |                               |             |  |
| Zip code+                                    | 40202<br>Enter your five digit zin code                                  |                               |             |  |
| Country                                      | United States                                                            |                               |             |  |
| Language                                     |                                                                          |                               |             |  |
| Indicate your preferred language for takin   | a courses                                                                |                               |             |  |
| Language                                     | English V                                                                |                               |             |  |
| 300.90                                       | Select vour preferred language                                           |                               |             |  |
|                                              | Update profile                                                           |                               |             |  |
|                                              | There                                                                    | are required fields in this f | orm marked' |  |
|                                              | AHIP@2011 All rights received                                            |                               |             |  |
|                                              | You are logged in as test precontracttest (Logout)                       |                               |             |  |
|                                              |                                                                          |                               |             |  |
|                                              | Powered by CourseStage from Web Courseworks Ltd.                         |                               |             |  |

#### Log out / Re-enter AHIP's Site:

There are two different places that will allow you to log out of AHIP's website. You can use the **Logout** link on your home screen....

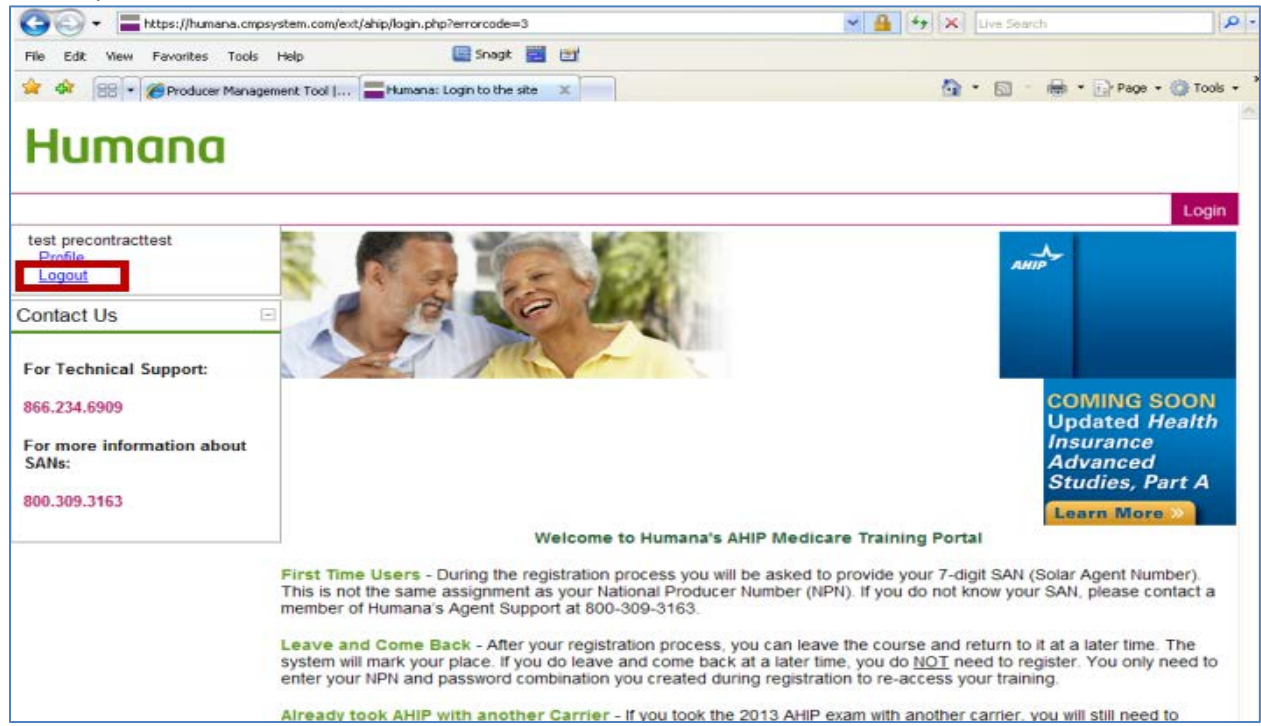

Or you can log off from any other screen that shows the Logout link at the bottom of it....

| AHIP                            | Learn. Achieve. Succeed.<br>Medicare Course Home Course (Final Exam (2013)) Transcript | Humana |
|---------------------------------|----------------------------------------------------------------------------------------|--------|
| Contact Us 🖂                    | Final Exam                                                                             |        |
| 866 234 6909                    | Attempts allowed: 3                                                                    |        |
| Support@AHIPInsurance           | Grading method: Highest grade                                                          |        |
| Education.org                   | Time limit: 2 hours                                                                    |        |
| Download Content 🖃<br>Materials | Attempt quiz now                                                                       |        |
| Transcript                      |                                                                                        |        |
|                                 |                                                                                        |        |
|                                 |                                                                                        |        |
|                                 | AHIP©2011. All rights reserved.                                                        |        |
|                                 | You are logged in as <u>PreContract Test (Loqout)</u>                                  |        |
|                                 | Powered by CourseStage from Web Courseworks Ltd.                                       |        |

You will be asked to verify that you want to logout.

| Humana |                               |            |
|--------|-------------------------------|------------|
|        | Medicare Course Home          | Transcript |
|        | Do you really want to logout? |            |

Once you return to AHIP's main page, you can close the website by clicking the X in the right top corner of the screen.

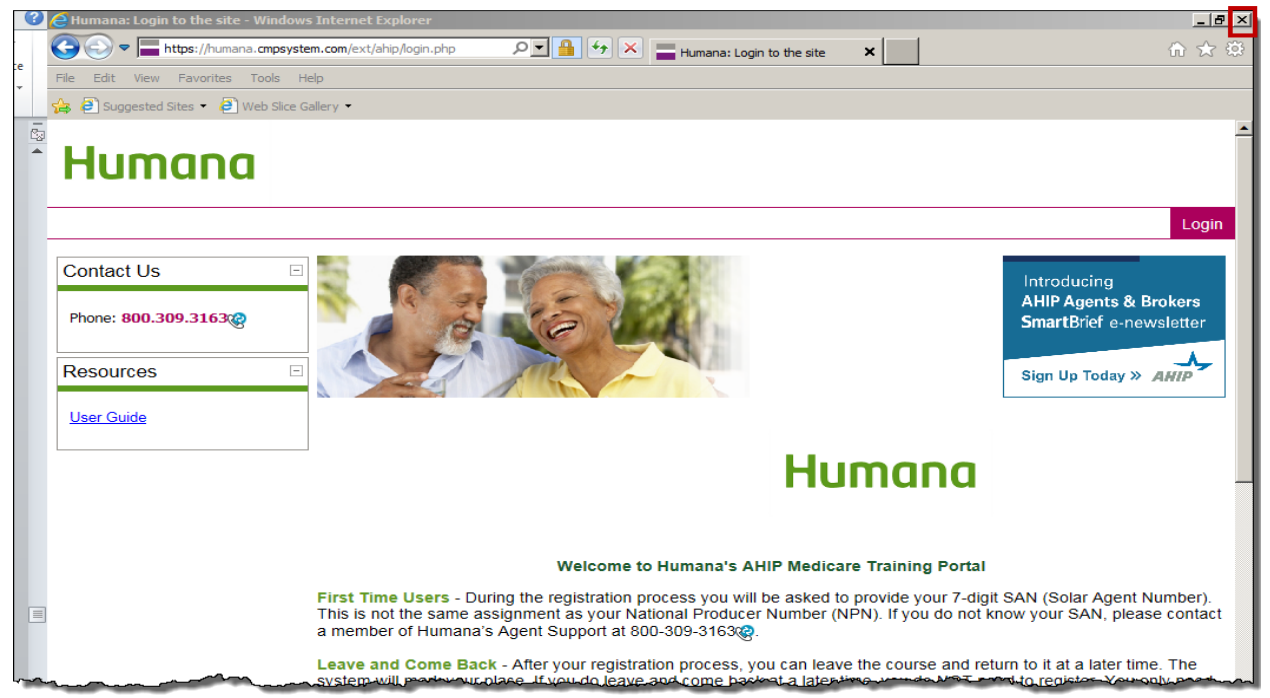

You will receive the following message. Ignore it and click the X in the right upper corner to close the screen.

| ehttp://humana.kmsihosting.com/ihtml/application/student/interface.humana/ahipprod/pre_access.as - Windows Internet Explorer                                                                                                    | × |
|----------------------------------------------------------------------------------------------------|---|
| 🖺 http://humana.kmsihosting.com/ihtmi/application/student/interface.humana/ahipprod/pre_access.aspx?course_content_id=35249&enrollment_id=4206046                                                                                                    | 8 |
| Access to the AHIP course will be loaded in a new window. If you do not see the new window after 1 or 2 seconds, <u>click here to access AHIP</u><br>Once you are instructed to do so, close the new window and then use the <i>Return</i> button below to return to the course outline. | A |
|                                                                                                    |   |

You will be brought back to the AHIP launch page. Click the Return button to go back to the remaining modules of your course. (Remember: AHIP is only part of the course completion.)

| C KHx - Your Prescription for Performance - Windows Internet Explorer                                                                                                    |
|----------------------------------------------------------------------------------------------------|
| 🔁 http://humana.kmahosting.com/html/application/dot.html?dvar=18enrollment.jd=42060468.course_jd=163078class.jd=08course_navbar=28organization_course_navbar=18course_navbar=18enrollment.jd=42060468.course_jd=163078class.jd=08course_navbar=28organization_course_navbar=18course_navbar=18enrollment.jd=42060468.course_jd=163078class.jd=08course_navbar=28organization_course_navbar=18course_navbar=18enrollment.jd=42060468.course_jd=163078class.jd=08course_navbar=28organization_course_navbar=18course_navbar=18enrollment.jd=42060468.course_jd=163078class.jd=08course_navbar=28organization_course_navbar=18enrollment.jd=42060468.course_jd=163078class.jd=08course_navbar=28organization_course_navbar=18enrollment.jd=42060468course_jd=163078class.jd=08course_navbar=28organization_course_navbar=18enrollment.jd=42060468course_jd=163078class.jd=08course_navbar=28organization_course_navbar=18enrollment.jd=42060468course_jd=163078class.jd=08course_navbar=28organization_course_navbar=18enrollment.jd=42060468course_jd=163078class.jd=08course_navbar=28organization_course_navbar=18enrollment.jd=42060468course_jd=163078class.jd=08course_navbar=28organization_course_navbar=18enrollment.jd=48course_jd=163078class.jd=08course_navbar=28organization_course_navbar=18enrollment.jd=48course_navbar=18enrollment.jd=48course_navbar=18enrollmen |
| AHIP Medicare Course                                                                                                    |
|                                                                                                    |
| Launch Content in New Window                                                                                                    |
|                                                                                                    |
|                                                                                                    |

#### You will then see the remaining modules of the course that need to be completed.

| Level     | Title                                              | Score | Weight |
|-----------|----------------------------------------------------|-------|--------|
| completed | MAPD Introduction                                  |       |        |
| Part      | AHIP Training Course                               |       |        |
| completed | Introduction to AHIP                               |       |        |
| completed | How to Navigate the AHIP Medicare Course           |       |        |
| completed | A Friendly Reminder                                |       |        |
| completed | AHIP Medicare Course                               | 100   |        |
| Part      | Sales and Marketing Compliance                     |       |        |
|           | Humana Sales and Marketing Compliance Introduction |       |        |
| Section   | Humana Ethics                                      |       |        |
|           | Humana Compliance Document                         |       |        |
|           | Accept/Decline Ethics Provisions                   |       |        |
| Section   | Fraud, Waste and Abuse                             |       |        |
|           | Fraud, Waste and Abuse Overview                    |       |        |
|           | Accept/Decline Fraud, Waste and Abuse Policy       |       |        |
|           |                                                    | han   |        |

If you need to return to AHIP's website for any reason, you will need to enter your User Name and password. **DO NOT RE-REGISTER.** Your User Name is your National Producer Number (NPN) and password is the one you created during the registration process.

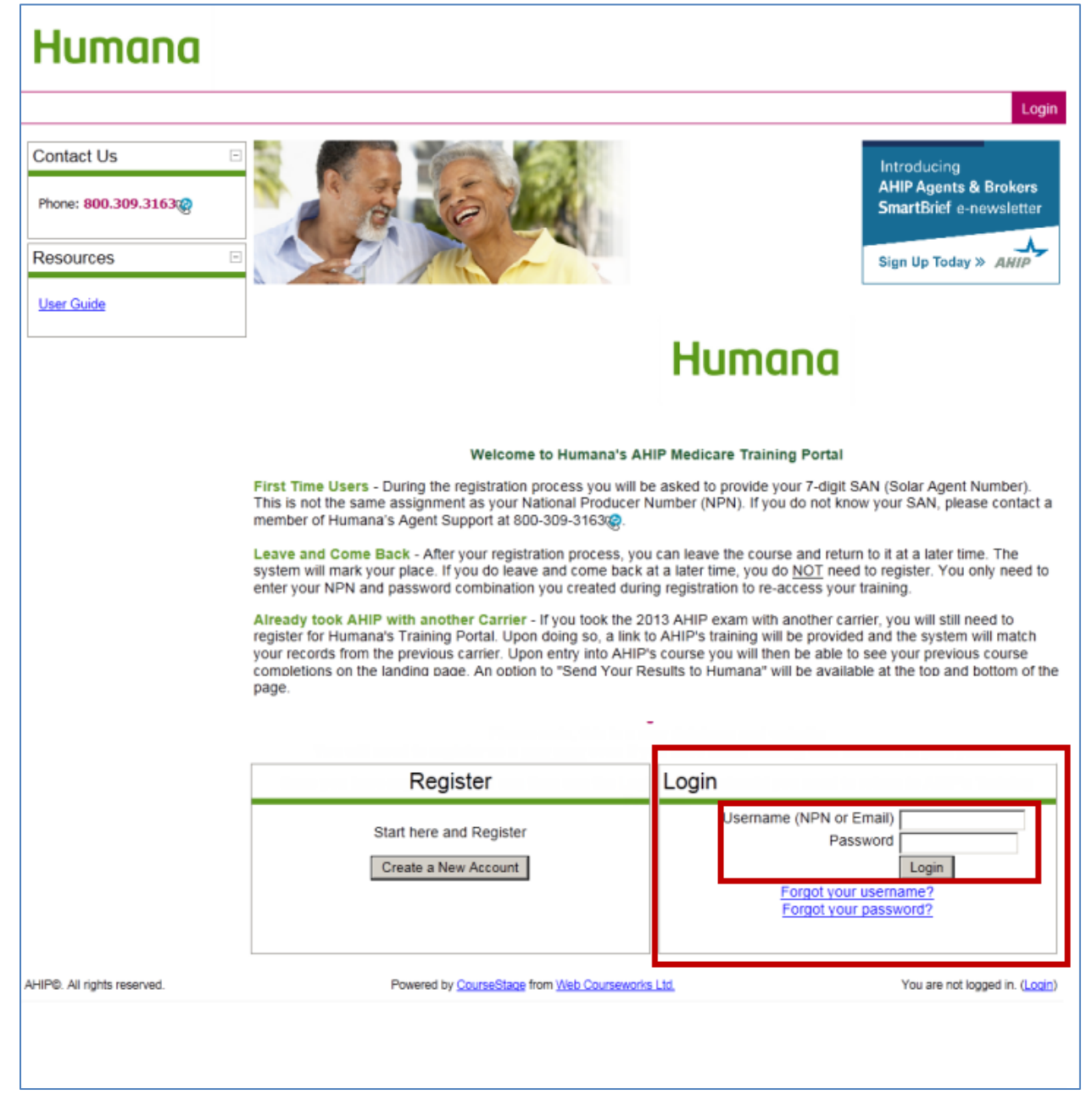

This completes the AHIP navigation instructions. After you have completed the AHIP course, please remember to click the "Transmit" link to send your score back to Humana (see page 25). If Humana does not receive this score, you will <u>not</u> receive credit for your AHIP exam.

After the AHIP course is complete and your grade has been sent to Humana, you will then need to return to the original course outline and finish the rest of the requirements for your Humana course work.

**DO NOT FORGET**: When you have successfully completed the AHIP exam within the first three (3) attempts, go back to the course outline to complete the remaining information needed to complete the requirements of your Humana course work.

You may want to print these instructions so that you can reference them while completing the AHIP requirement of your course completion process. You can do so by clicking the Print icon 📃 .